## DAIMLER TRUCK

## Role request for new application in Daimler Truck Supplier Portal

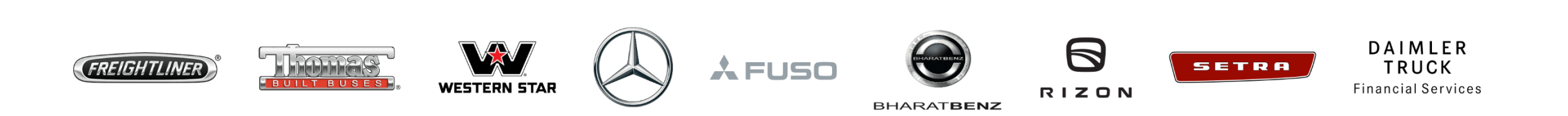

**Step 1:** Login to Daimler Truck Supplier Portal with your credentials. URL: <u>https://supplier.daimlertruck.com</u>

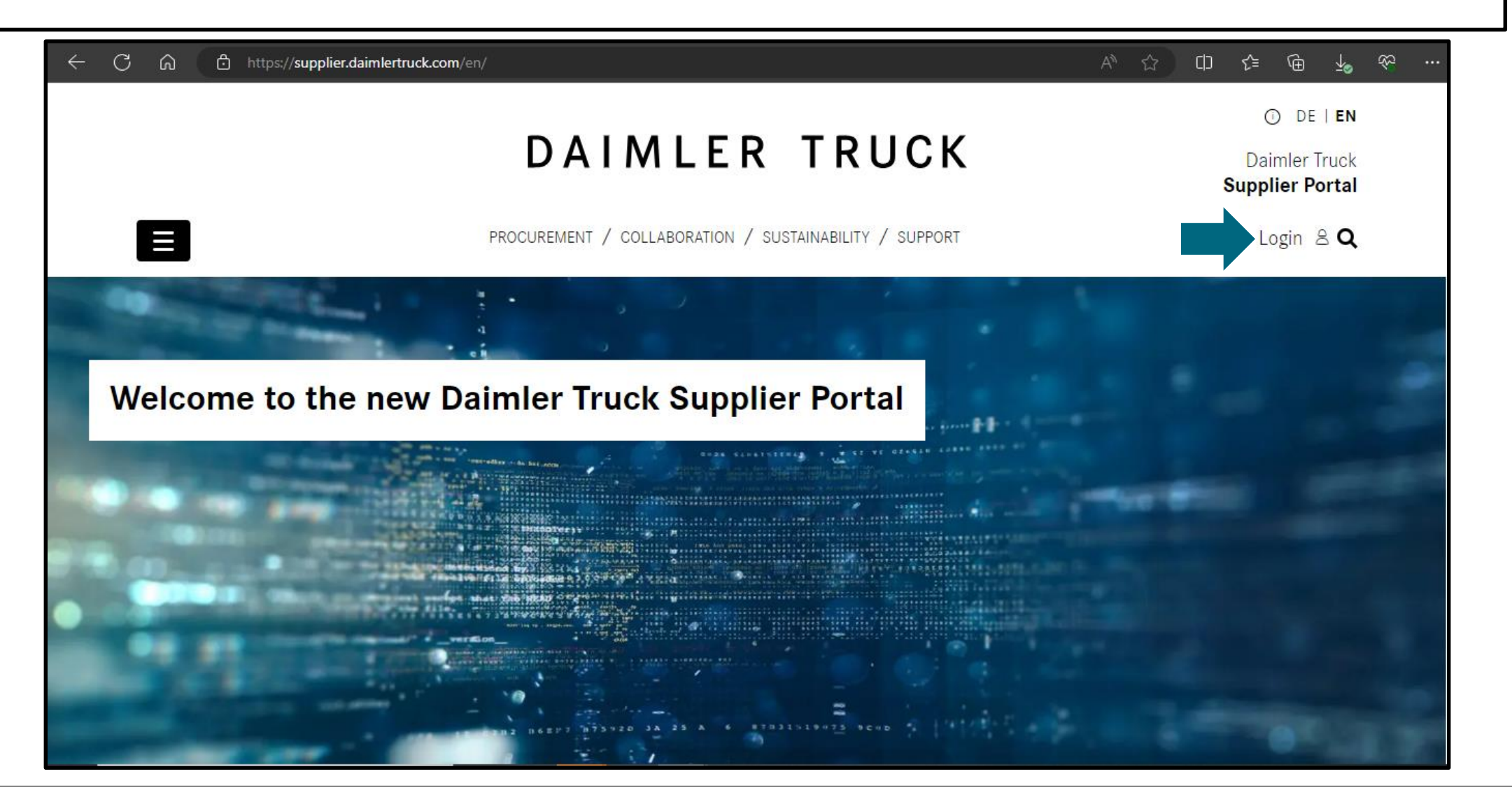

**Step 2:** Click on **"Apply for new applications**" on the homepage of the Daimler Truck Supplier Portal.

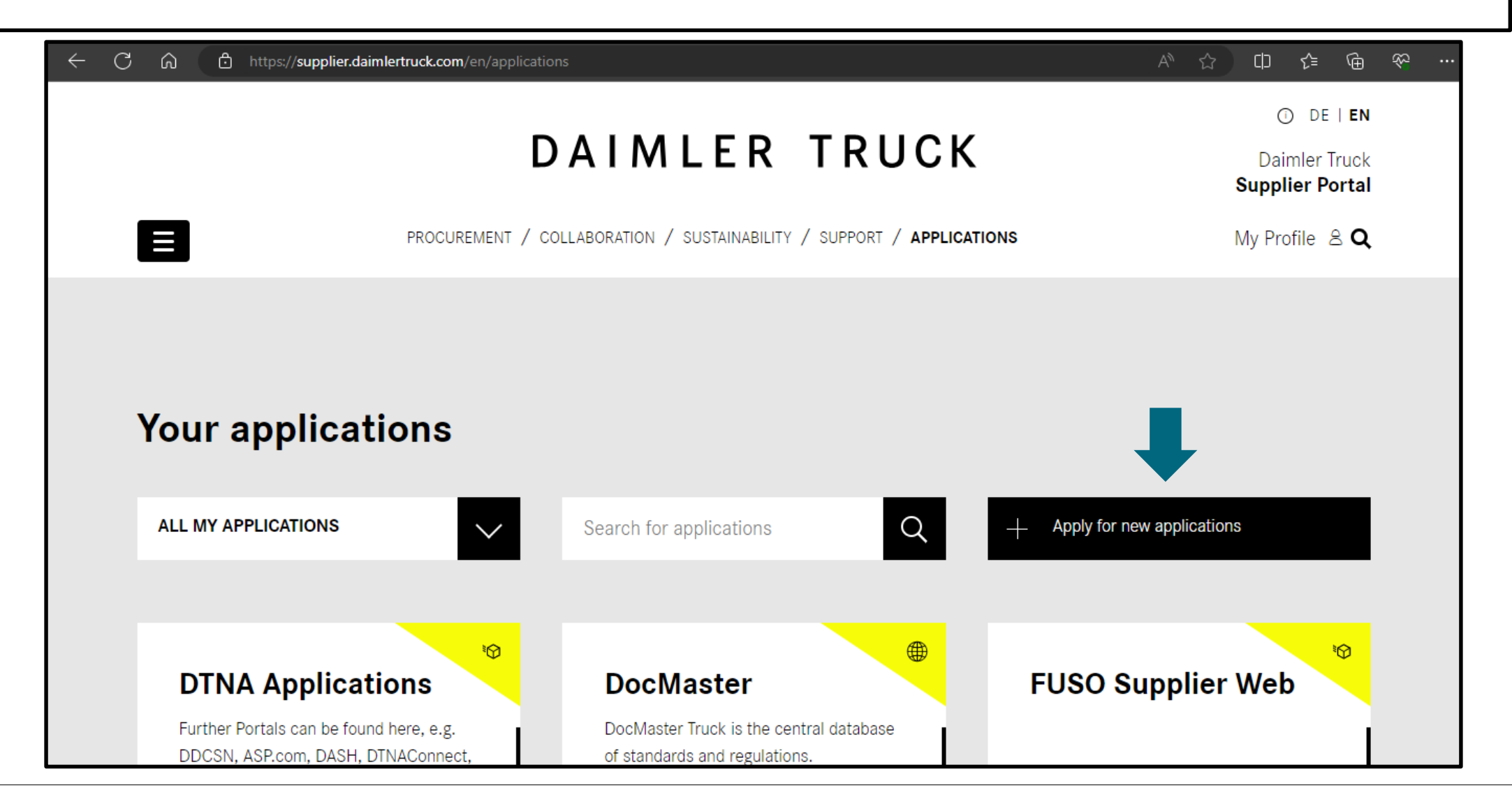

Step 3: Enter the name of the desired application under "Search for application". e.g. (WBV).

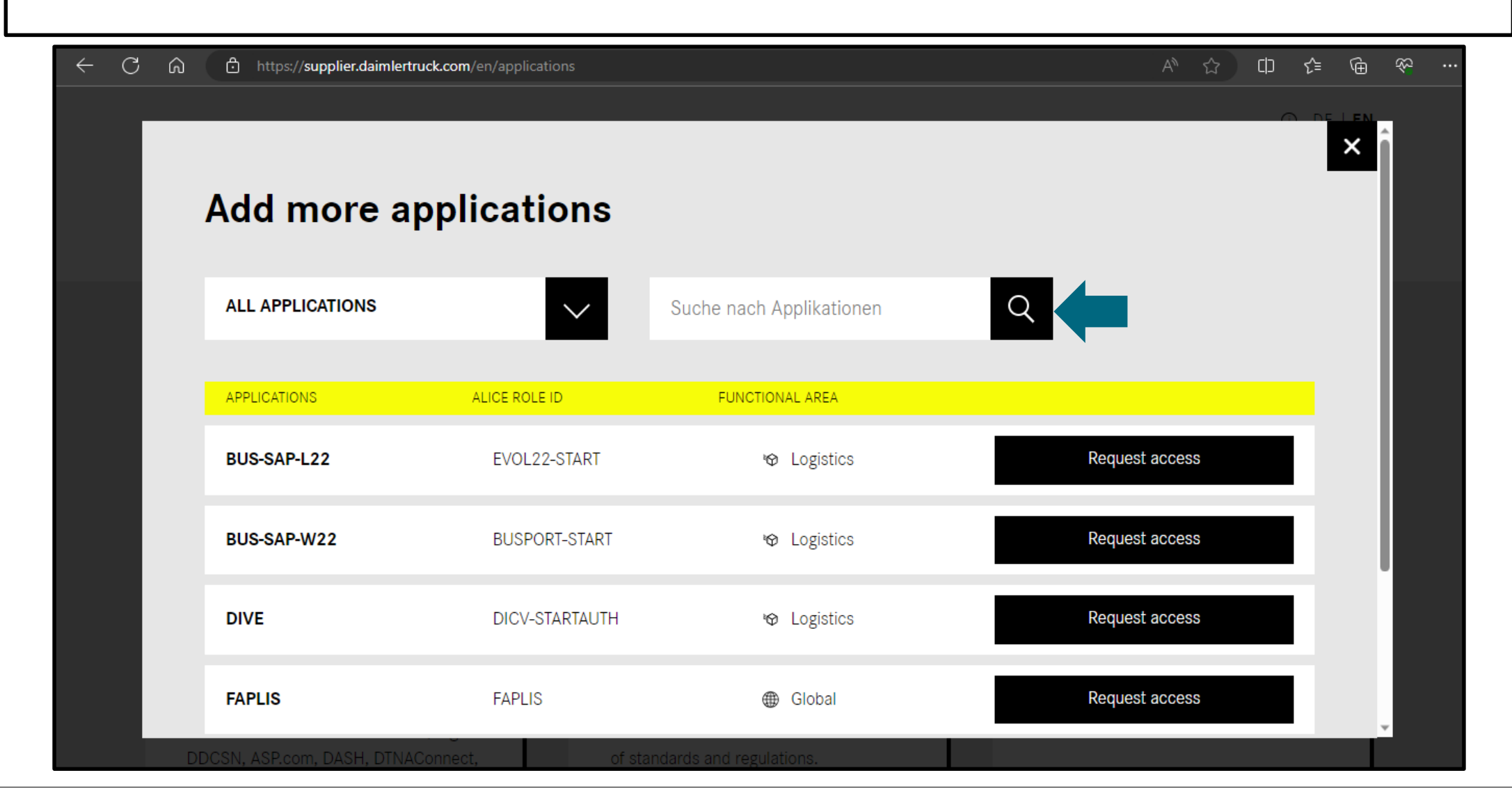

Step 4: Once the requested application is visible, click "Request Access" and make sure your portal manger approves it.

| ← C û https://supplier.daimlertruck.com/en/applications          |                                  |                                                            |                                               |
|------------------------------------------------------------------|----------------------------------|------------------------------------------------------------|-----------------------------------------------|
|                                                                  | DAIN                             | ALER TRUCK                                                 | ① DE   EN<br>Daimler Truck<br>Supplier Portal |
| × Add more applications                                          |                                  |                                                            |                                               |
| ALL APPLICATIONS                                                 |                                  | WBV                                                        | Q                                             |
| APPLICATIONS                                                     | ALICE ROLE ID                    | FUNCTIONAL AREA                                            |                                               |
| WBV                                                              | WBV_SUPPLIER                     | Global                                                     | Request access                                |
|                                                                  |                                  |                                                            |                                               |
| DTNA Application                                                 | s Doc                            | Master                                                     | FUSO Supplier Web                             |
| Further Portals can be found here<br>DDCSN, ASP.com, DASH, DTNAC | e, e.g. DocMa<br>onnect, of stan | aster Truck is the central database dards and regulations. |                                               |